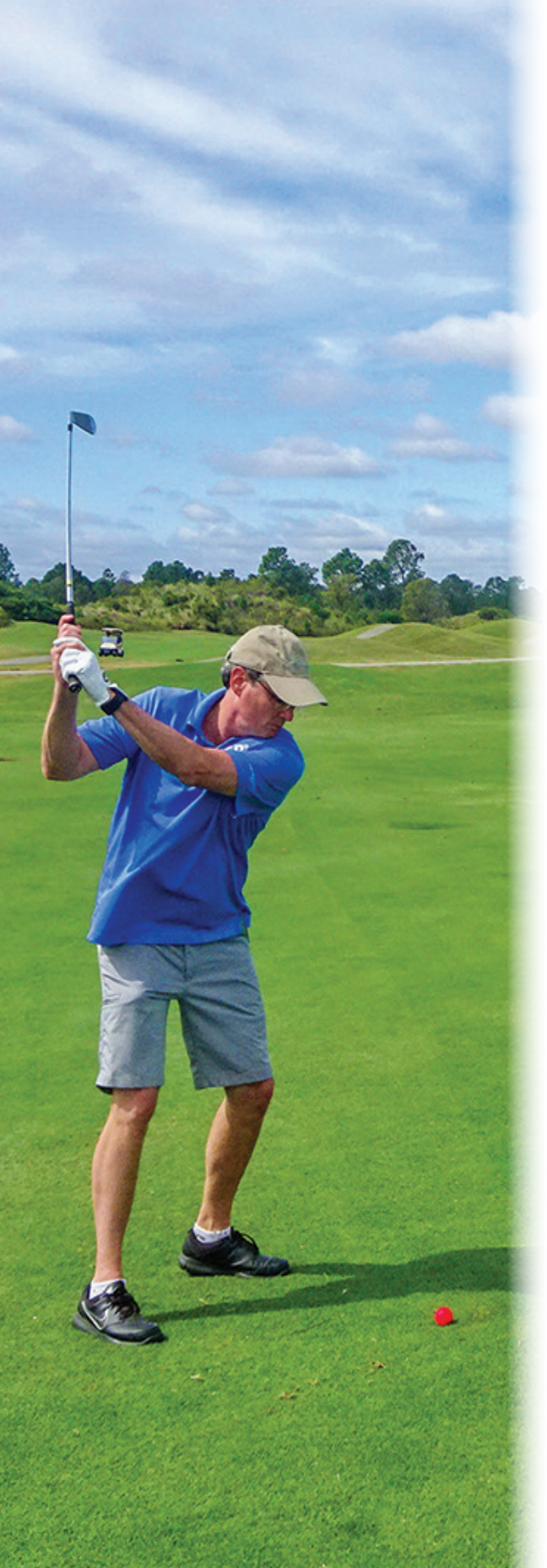

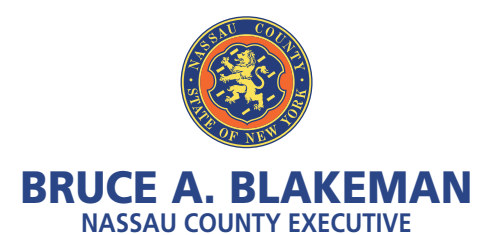

## GOLF APP PUBLIC LOGIN INSTRUCTIONS

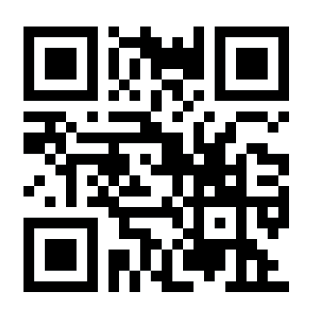

- 1. Scan QR Code above or go to website URL: https//golf.nassaucountyny.gov
- 2. Click Register.
- 3. Fill out all information. Click **Register**.
- a. Enter 13-digit Leisure Pass number. If your leisure pass ends in 101, 102 or 201 etc. please enter 100 or 200 etc.
- 4. Open email from Nassau County Golf. (Check spam folder)
- 5. Click Activate Account in the email.
- 6. Click log in.
- 7. Click Book Reservation.
- 8. Select a course, number of holes, family member, number of players, start time and the date. Then click **Search**.
- 9. Click **Select** next to the available tee time required.
- 10. Click Proceed to Checkout.
- 11. Print confirmation.